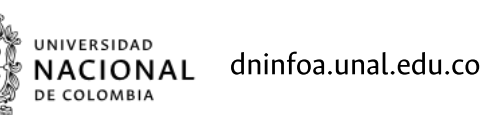

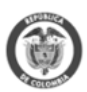

## COMO DESBLOQUEAR MÍ RECIBO DE PAGO EN 5 PASOS.

Esta guía presenta los pasos principales para el desbloqueo del recibo de pago de matrícula o derechos de grado a través del Portal de Servicios Académicos.

Si al consultar su recibo de pago en el servicio "Mis recibos de pago" encuentra el siguiente mensaje "ERROR EN PAGO, TRANSACCIÓN FALLIDA EN PSE. VER: AYUDA PAGO EN LÍNEA. SI EL ERROR PERSISTE, CONTÁCTESE CON LA OFICINA DE REGISTRO DE SU SEDE".

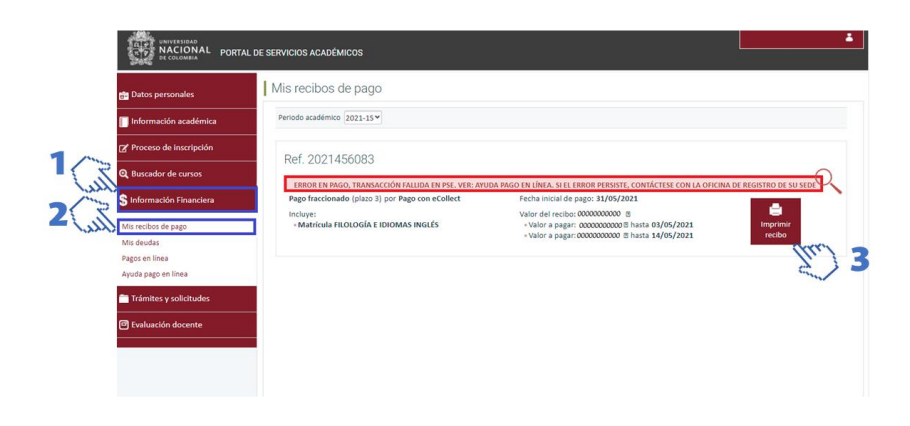

O si al seleccionar el icono imprimir, el recibo aparece sin código de barras.

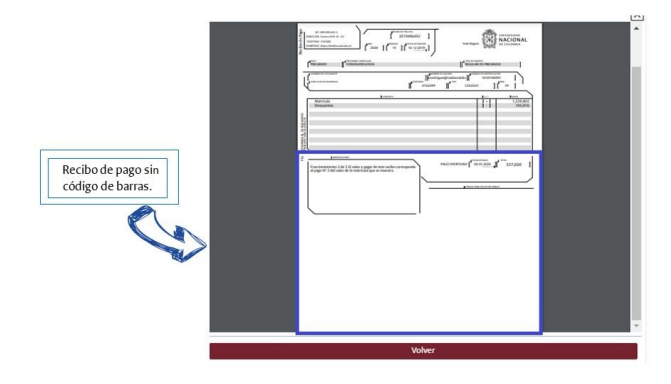

Siga los siguientes pasos:

1. Para la activación del recibo; es necesario que el estudiante se dirija al servicio "Información Financiera" y seleccione "Pagos en línea".

| 📸 Datos personales       | Mis recibos de pago                                |                                                                                                    |                         |
|--------------------------|----------------------------------------------------|----------------------------------------------------------------------------------------------------|-------------------------|
| 🔲 Información académica  | Periodo académico 2021-15 Y                        |                                                                                                    |                         |
| 🖉 Proceso de inscripción | Pof 2021456082                                     |                                                                                                    |                         |
| 🗙 🔍 Buscador de cursos   |                                                    | DA BLOO FA LÍNEA EL EL ERDOR REPORTE CONTÉCTER CON LA OFFICIA                                                                    |                         |
| S Información Financiera | Pago fraccionado (plazo 3) por Pago con eCollect   | Fecha inicial de pago: 31/05/2021                                                                                                | NA DE REGISTRO DE SO SE |
| Mic socibar do socio     | Incluye:<br>- Matricula FILOLOGÍA E IDIOMAS INGLÉS | Valor del recibe: 00000000 B<br>- Valor a pagar: 0000000000 B hasta 03/05/2021<br>- Valor a pagar: 0000000000 B hasta 14/05/2021 | Imprimir                |
| Mis deudas               |                                                    |                                                                                                    | recibo                  |
| Pagos en línea           |                                                    |                                                                                                    |                         |
| Ayuda pago en línea      |                                                    |                                                                                                    |                         |
| Trámites y solicitudes   |                                                    |                                                                                                    |                         |
| Evaluación docente       |                                                    |                                                                                                    |                         |
|                          |                                                    |                                                                                                    |                         |

2. El portal lo direccionará a nueva ventana, a continuación, dar clic en la opción "Pago de recibos de matrícula" o "Pago de derechos de grado" según la necesidad.

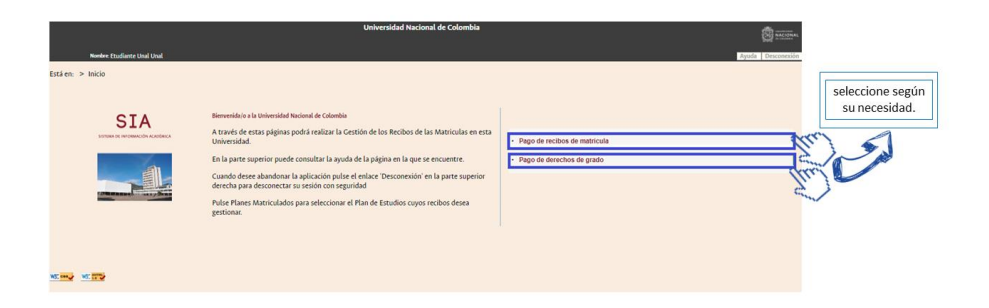

3. Se abrirá una nueva pantalla con el código y plan de estudios en el cual se encuentra activo. Deberá seleccionar el programa curricular para visualizar los recibos de pago.

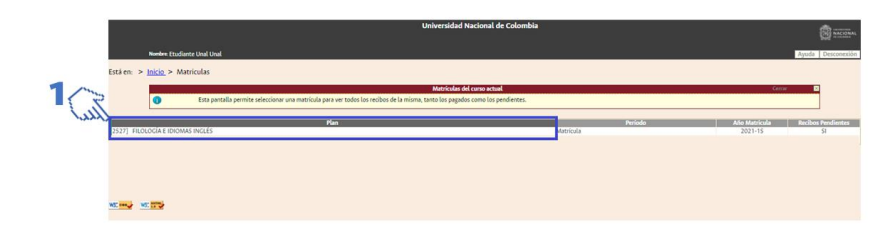

4. El estudiante deberá ubicarse en la parte final de la página, en la sección "Recibo erróneos". Se visualizará la forma de pago del recibo, el cual se encuentra asociada a "Pago con eCollect". A continuación, deberá seleccionar la opción ubicada en la parte final del cuadro que tiene el símbolo de pesos (\$) bajo el título de "Reintentar pago".

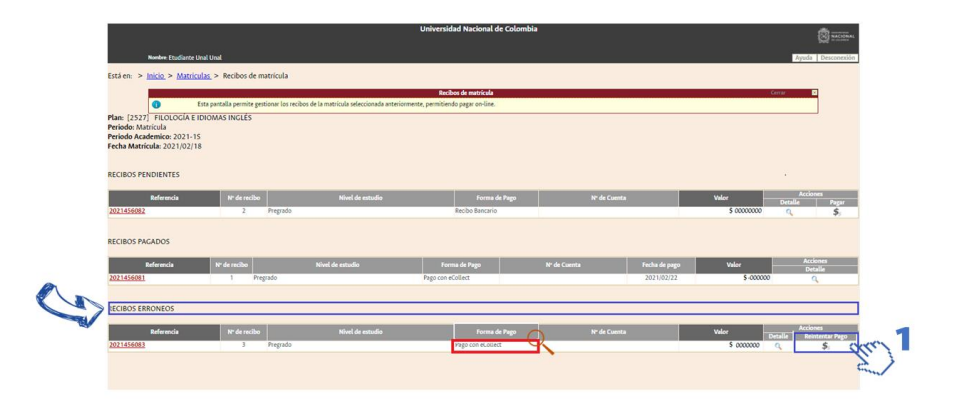

5. Se activa una ventana emergente "Formas de pago" con dos opciones de pago, "Pago On -Line" o "Imprimir para pagar en banco", podrá seleccionar una dependiendo de la necesidad.

A. Si desea hacer el pago mediante tarjeta débito o crédito (PSE); debe seleccionar la opción "Pago con eCollect".

B. Si el pago lo desea hacer en una sucursal bancaria; debe habilitar el recibo de pago por la opción "Recibo Bancario" para así imprimir y descargar el recibo.

|       | Ayuda                                                                    | Cerrar |
|-------|--------------------------------------------------------------------------|--------|
|       | Formas de pago                                                           |        |
|       | Seleccione "Pago con eCollect on-line" para pagar el recibo de matricula |        |
|       | Nº de recibo: 3                                                          |        |
|       | Valor a pagar: \$ 00000000                                               |        |
| 4/1-2 | Pago On-Line                                                             | . Î    |
| Les . | Pago con eCollect                                                        |        |
|       | Imprimir para pagar en el banco                                          |        |
| 3/2   | Elija esta forma de pago para imprimir el recibo de matricula.           | 1      |
| 27    | Recibo Bancario                                                          |        |

Finalmente; al consultar el recibo desde el servicio "Información Financiera" / "Mis recibos de pago" encontrará la etiqueta "Pendiente de pago" y le permitirá ver el recibo con código de barras y seguir con el proceso respectivo.

| 📑 Datos personales        | Mis recibos de pago                                |                                                                                                    |                    |
|---------------------------|----------------------------------------------------|----------------------------------------------------------------------------------------------------|--------------------|
| Información académica     | Periodo académico 2021-15 *                        |                                                                                                    |                    |
| 🖉 Proceso de inscripción  | Ref. 2021456083 PENDIENTE DE PAGO                  |                                                                                                    |                    |
| Q Buscador de cursos      | Pago fraccionado (plazo 3) por Recibo Bancario     | Fecha inicial de pago: 31/05/2021                                                                                                   | _                  |
| \$ Información Financiera | Incluye:<br>• Matricula FILOLOGÍA E IDIOMAS INGLÉS | Valor del recibo:000000000000 B<br>+ Valor a pagar:00000000000 B hasta 03/05/2021<br>+ Valor a pagar:00000000000 B hasta 14/05/2021 | Imprimir<br>recibo |
| Mis deudas                |                                                    |                                                                                                    | (tro)              |
| Pagos en línea            |                                                    |                                                                                                    |                    |
| Trámites y solicitudes    |                                                    | 2                                                                                                    |                    |
| Evaluación docente        |                                                    |                                                                                                    |                    |

Si selecciona el icono "imprimir el recibo", el portal abrirá una ventana emergente con el recibo de pago y su respectivo código de barras, podrá descargarlo o imprimirlo, para realizar el pago correspondiente.

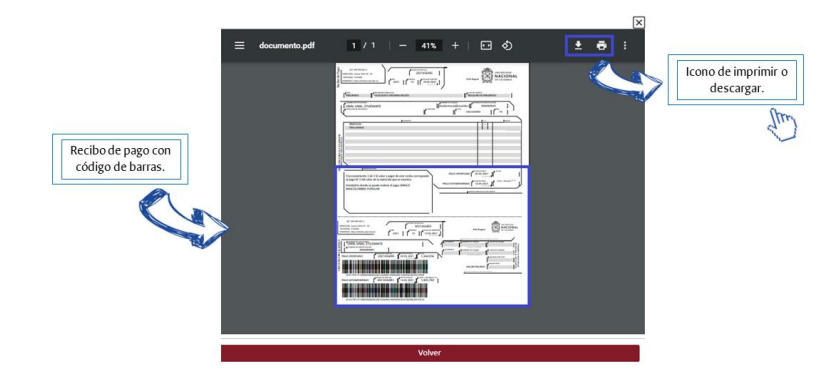

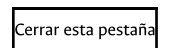

(+57 1) 316 5000 Ext. 12042

Actualización:20/05/19

Talento humano Correo institucional © Copyright 2014 Régimen Legal Mapa del sitio Contacto página web: orgullo un agencia de un G le, Contratación Rendición de cuentas Cra 30 # 45-03 Edificio 608 - 2 Piso Algunos derechos reservados. dninfoacad\_nal@unal.edu.co Ofertas de empleo **Redes Sociales** FAQ Concurso docente Quejas y reclamos Atención en línea Bogotá D.C., Colombia Pago Virtual Calidad Control interno Encuesta Contáctenos Acerca de este sitio web

Buzón de notificaciones

Estadísticas

Glosario